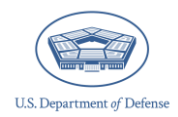

CIPP Plan System: Adding Proxies and Transferring CIPP Plan Registrations

December 2024

# Introduction

The Defense Climate Portal (DCP) allows users to manage access to specific Comprehensive Integrated Primary Prevention (CIPP) Plan registrations, both by adding additional users to a given registration via "proxy" users and by transferring a registration from one user to another, revoking the access of the former user, and establishing access for the new user. Adding a proxy or making a transfer may be done for several reasons.

Incoming Integrated Primary Prevention Workforce (IPPW) personnel, community leaders, and unit/organization commanders/leaders may require visibility of previous CIPP Plan registrations. Additionally, in some organizations, IPPW personnel may create CIPP Plans as a team, with multiple individuals contributing to a single CIPP Plan registration. In these examples, additional individuals can be given access to CIPP Plan registrations via the proxy function, adding IPPW personnel, community leaders, and commanders/leaders to a registration.

However, if IPPW personnel or a community leader should no longer have access to a CIPP Plan registration and a new individual should be granted access—for example, if a user is no longer employed at a particular community—then there is the capability to transfer the registration to a new user. Transferring CIPP Plan registrations can only be completed by users who hold Service Administrator user access in the Office of People Analytics (OPA) DCP.

These instructions show how to add proxies to CIPP Plan registrations for IPPW personnel, community leaders, and commanders/leaders as well as the steps to transfer CIPP Plan registrations between two IPPW personnel or community leaders.

## **Table of Contents**

| Introduction                                | 1    |
|---------------------------------------------|------|
| Adding a Proxy for a CIPP plan Registration | 3    |
| Transferring a CIPP plan Registration       | 9    |
| Contacting the Help Desk                    | . 13 |

## Adding a Proxy for a CIPP Plan Registration

IPPW personnel, community leaders, and unit/organization commanders/leaders can add up to three proxies for a given CIPP Plan registration, giving additional users the same level of access to that registration as the original user. Users can only designate proxies for their own user role. For example, community leaders can only add proxy community leaders and cannot designate proxy IPPW personnel or unit/organization commanders/leaders. Keep in mind that proxies can only be added after a CIPP Plan registration has been submitted. The section below provides step-by-step instructions for designating proxies on a CIPP Plan registration.

Step 1 – Log in to the OPA Defense Climate Portal (<u>www.drcedirect.com/all/eca-portal-v2-ui/#/login/DEOCS</u>). For the best results, use Google Chrome, Mozilla Firefox, Microsoft Edge, or Apple Safari.

| Sign In Username* Password* Sign in |            | Welcome<br>Please reach o<br>(OPA_DCP@da<br>To access prog<br>and password. | to the OPA I<br>ut to the OPA Defe<br>tarecognitioncorp<br>ram content, auth<br>General Informati | Defense Climate Portal<br>nse Climate help desk for more information<br>.com or 1-833-867-5674).<br>orized personnel need to login to the secure website with their email address<br>ion is available under All Applications in the top menu of this page. |
|-------------------------------------|------------|-----------------------------------------------------------------------------|---------------------------------------------------------------------------------------------------|----------------------------------------------------------------------------------------------------|
| Forgot your password?               |            |                                                                             |                                                                                                   |                                                                                                    |
|                                     |            |                                                                             |                                                                                                   |                                                                                                    |
| © DRC Insight 2024                  | Contact Us | Terms of Use                                                                | Privacy Policy                                                                                    | Browser Requirements                                                                                                    |

• Step 2 – Navigate to the CIPP Plan System.

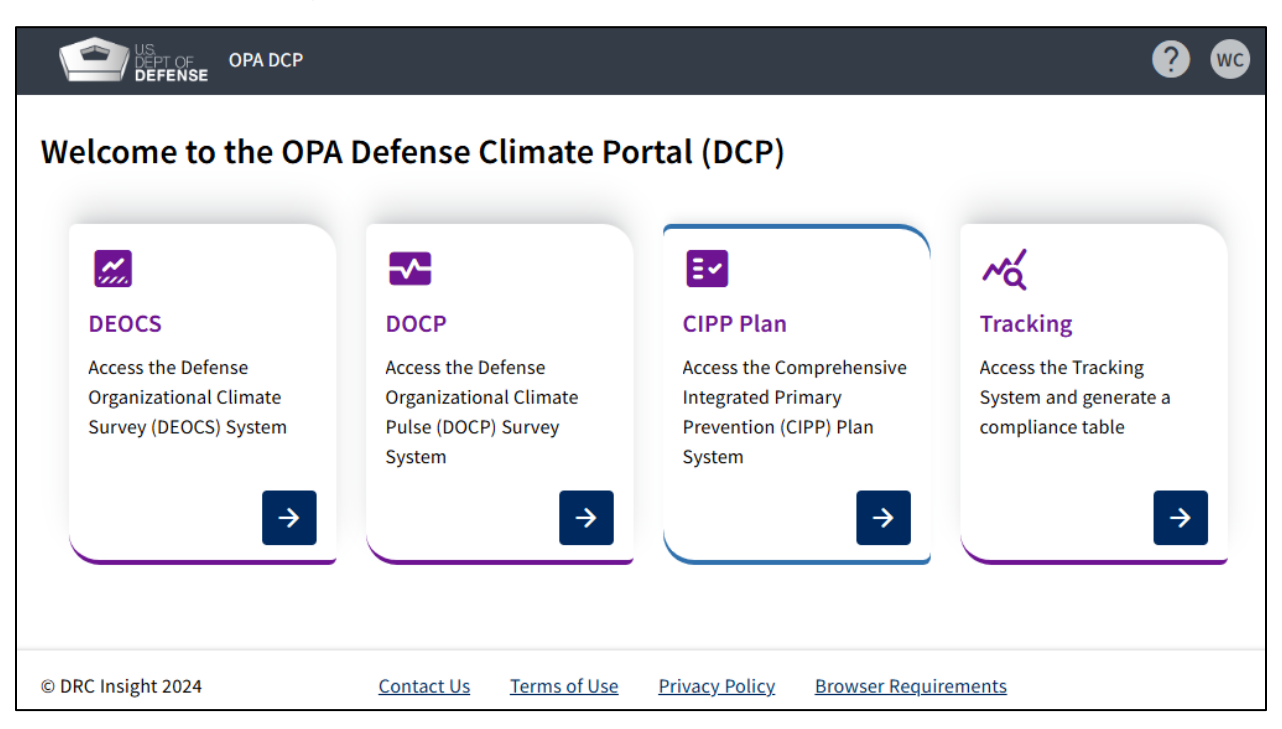

• Step 3 – Click on the "My Communities & CIPP Plans" tab.

| DEPT OF OPA DCP MY APPLICATIONS -                         | ? 🐨                                                                                                    |
|-----------------------------------------------------------|----------------------------------------------------------------------------------------------------|
| Welcome to the CIPP Plan System                           |                                                                                                    |
| Create Initial CIPP Plan (due 01/31<br>annually)          | CIPP Plan Home Help                                                                                                    |
| Create Updated Mid-Year CIPP Plan (due<br>07/31 annually) | Welcome to the Comprehensive Integrated Primary Prevention (CIPP) Plan System!<br>The CIPP Plan is the primary tool you will use to understand your community's<br>unique needs and improve its mission readiness and command climate. The CIPP<br>Plan process is strategic, taking place over approximately 12 months, and involves<br>the development, implementation, and assessment of two distinct plans. Finally, |
| My Communities & CIPP Plans                               | the CIPP Plan is conducted annually, allowing for long-term progress.<br>Your in-process and completed CIPP Plan registrations can be found in the My<br>Communities & CIPP Plans page. If you need to create a CIPP Plan registration for<br>the initial or updated (mid-year) plans, please read the following:                                                                                                    |

• Step 4 – Click on the three vertical dots under the "Actions" column for the CIPP Plan registration of interest and click "Manage" to navigate to the Manage User Access page.

|                                                                     | DCP REGISTI                         | ER/VIEW CIPP PL                        | ANS -                                                                      |                                                                                |                                                                                   | ? 🚾         |
|---------------------------------------------------------------------|-------------------------------------|----------------------------------------|----------------------------------------------------------------------------|--------------------------------------------------------------------------------|-----------------------------------------------------------------------------------|-------------|
| My Communitie                                                       | es & CIPF                           | P Plans                                |                                                                            |                                                                                |                                                                                   |             |
| This page provides a quick                                          | reference for th                    | he CIPP Plan regi<br>glance. The func  | istrations in your purview by allowir                                      | ng                                                                             |                                                                                   |             |
| based on your user role, all                                        | lowing the abili                    | ity to edit, view,                     | and manage user access to CIPP                                             |                                                                                |                                                                                   |             |
| Fians.                                                              |                                     |                                        |                                                                            |                                                                                |                                                                                   |             |
|                                                                     |                                     |                                        |                                                                            |                                                                                |                                                                                   | Home        |
| The summary table                                                   | e below include                     | es the registered                      | CIPP Plans associated with your us                                         | er role.                                                                       |                                                                                   |             |
| <ul><li>IPPW personnel ca</li><li>For IPPW personnel</li></ul>      | an see "Uploade<br>el, the "Actions | ed" and "Draft" (<br>" available allow | CIPP Plans while community leaders<br>for editing, deleting, and managing  | and unit/organization commanders/l<br>guser access to a community, as well a   | eaders can only see "Uploaded" CIPP Pla<br>is uploading and downloading CIPP Plan | ans.<br>Is. |
| <ul><li>For community lea</li><li>If you require addition</li></ul> | aders and unit/<br>tional guidance  | organization con<br>e, please review   | nmanders/leaders, the "Actions" ava<br>the user resource, Viewing Multiple | ailable allow for viewing and download<br>Communities at a Glance with 'My Cor | ding submitted CIPP Plans and their regis<br>nmunities and CIPP Plans' Page.      | strations.  |
|                                                                     |                                     |                                        |                                                                            |                                                                                |                                                                                   |             |
| Test123                                                             |                                     | × ×                                    |                                                                            |                                                                                |                                                                                   |             |
| CIPP Plan ID 💲                                                      | Actions                             | Version 🗘                              | Community Name 💲                                                           | Community Leader 💲                                                             | Community Leader E-mail 🗘                                                         | Status ↓    |
| XscGbQWv-I                                                          | :                                   | Initial 2024                           | DCP Team                                                                   | Testing Test                                                                   | Test123@mail.mil                                                                  | Uploaded    |
| XscGbQWv-U                                                          | Community                           | r<br>liew                              | DCP Team                                                                   | Will Cosner                                                                    | Test123@mail.mil                                                                  | Draft       |
|                                                                     |                                     | Aanage                                 | > 1 v of 1 page(s)                                                         | Items per page: 10 V                                                           | otal 2 items                                                                      |             |
|                                                                     | Plan                                |                                        |                                                                            |                                                                                |                                                                                   |             |
| © DRC Insight 2024                                                  |                                     | ownload                                | Contact Us Terms of Use                                                    | e <u>Privacy Policy</u> Browser Requi                                          | irements                                                                          |             |

**Step 5 –** Click the "Add Proxy" button under the relevant user section.

- Click the corresponding drop-down to add proxies for the IPPW personnel, community leader, or unit/organization commander(s)/leader(s).
- Keep in mind that individuals can only assign proxies for their own role in the CIPP Plan registration. For example, if you are a unit/organization commander/leader, then you will only be able to add commander/leader proxies.

| DEFENSE OPA DCP REGISTER/VIEW CIPP PLANS +                                                                                                    | ? 🐨 |
|----------------------------------------------------------------------------------------------------|-----|
| Manage User Access                                                                                                    |     |
| CIPP Plan ID: PVlmYVoh-I                                                                                                    |     |
| * This is a unique system-generated CIPP Plan ID.                                                                                                    |     |
|                                                                                                    |     |
| IPPW Information: Cosner, William                                                                                                    | ^   |
| First Name         William         Last Name         Cosner         E-mail         william.p.cosner.ctr@mail.mil         IPPW Proxies         Designate up to three proxies in the event the above is absent.         Add Proxy |     |
| Community Leader Information: Cosner, Will                                                                                                    | ~   |
| Unit/Organization Commander/Leader's Information: Cosner, William                                                                                                    | ~   |
| Back                                                                                                    |     |

- Step 6 Search for the relevant e-mail address of the individual you want to add and click "Select."
  - The individual must have an OPA DCP user account to be added to a CIPP Plan registration.
  - To add proxy IPPW personnel, the user must have IPPW user access for the OPA DCP. If you or a colleague need assistance receiving IPPW user access, then please see the CIPP Plan Registration Help section of the FAQs.<sup>1</sup>

| User Selection         |                              | ×      |
|------------------------|------------------------------|--------|
| Full E-mail Address    |                              |        |
| alyssa.n.mchoes.ctr@ 🗴 | Q                            |        |
|                        |                              | Colort |
| Name 🤤                 | E-mail 🙄                     | Select |
| Alyssa McHoes          | alyssa.n.mchoes.ctr@mail.mil | Select |
|                        |                              |        |

<sup>&</sup>lt;sup>1</sup> To access the CIPP Plan System FAQs, navigate to <u>https://www.prevention.mil/Climate-Portal/Defense-Climate-Portal-Comprehensive-Integrated-Primary-Prevention-Plan-System-Resource-Center/</u> and under Frequently Asked Questions, click on the "CIPP Plan System: Frequently Asked Questions."

• Step 7 – Confirm that the proxy user has been added to the CIPP Plan registration by double-checking that their name and e-mail address appear under the "IPPW Proxies," "Community Leader Proxies," or "Unit/Organization Commander/Leader Proxies" section.

| Manage User Access                                                |   |
|-------------------------------------------------------------------|---|
| CIPP Plan ID: PVlmYVoh-I                                          |   |
| * This is a unique system-generated CIPP Plan ID.                 |   |
|                                                                   |   |
| IPPW Information: Cosner, William                                 | ^ |
| First Name                                                        |   |
| William                                                           |   |
| Last Name                                                         |   |
| Cosner                                                            |   |
| E-mail                                                            |   |
| william.p.cosner.ctr@mail.mil                                     |   |
| IPPW Proxies                                                      |   |
| Designate up to three proxies in the event the above is absent.   |   |
| Alyssa McHoes - alyssa.n.mchoes.ctr@mail.mil                      |   |
|                                                                   |   |
| Add Proxy                                                         |   |
| Community Leader Information: Cosner, Will                        | ~ |
| Unit/Organization Commander/Leader's Information: Cosner, William | ~ |
|                                                                   |   |
| Back                                                              |   |

### **Transferring a CIPP Plan Registration**

Designating a proxy grants a new individual access while retaining the access of the original individual to the CIPP Plan registration. In addition, transferring a CIPP Plan registration grants a new individual access while revoking the original individual's access. Transferring CIPP Plan registrations can only be conducted by a Service Administrator in the OPA DCP. Additionally, CIPP Plan registrations can only be transferred for the IPPW user and the community leader associated with the CIPP Plan. If you are interested in transferring a CIPP Plan registration, then please reach out to the IPPW service points of contact (POC) identified at the bottom of the CIPP Plan System FAQs and request that they follow the below steps to complete the transfer.<sup>2</sup>

Step 1 – Log in to the OPA Defense Climate Portal (<u>www.drcedirect.com/all/eca-portal-v2-ui/#/login/DEOCS</u>). For the best results, use Google Chrome, Mozilla Firefox, Microsoft Edge, or Apple Safari.

| Sign In Username* Password* Sign in Forgot your password? | ]          | Welcome to the OPA Defense Climate Portal<br>Please reach out to the OPA Defense Climate help desk for more information<br>(OPA_DCP@datarecognitioncorp.com or 1-833-867-5674).<br>To access program content, authorized personnel need to login to the secure website with their email address<br>and password. General Information is available under All Applications in the top menu of this page. |
|-----------------------------------------------------------|------------|----------------------------------------------------------------------------------------------------|
| © DPC Insidet 2024                                        | Contact Us | s Terms of Use Privacy Policy Browser Paguiraments                                                                                                    |
| © DRC Insight 2024                                        | Contact Us | <u>ierms of Use Privacy Policy</u> Browser Requirements                                                                                                    |

<sup>&</sup>lt;sup>2</sup> To access the CIPP Plan System FAQs, navigate to <u>https://www.prevention.mil/Climate-Portal/Defense-Climate-Portal-Comprehensive-Integrated-Primary-Prevention-Plan-System-Resource-Center/</u> and under Frequently Asked Questions, click on the "CIPP Plan System: Frequently Asked Questions."

• Step 2 – Navigate to the CIPP Plan System.

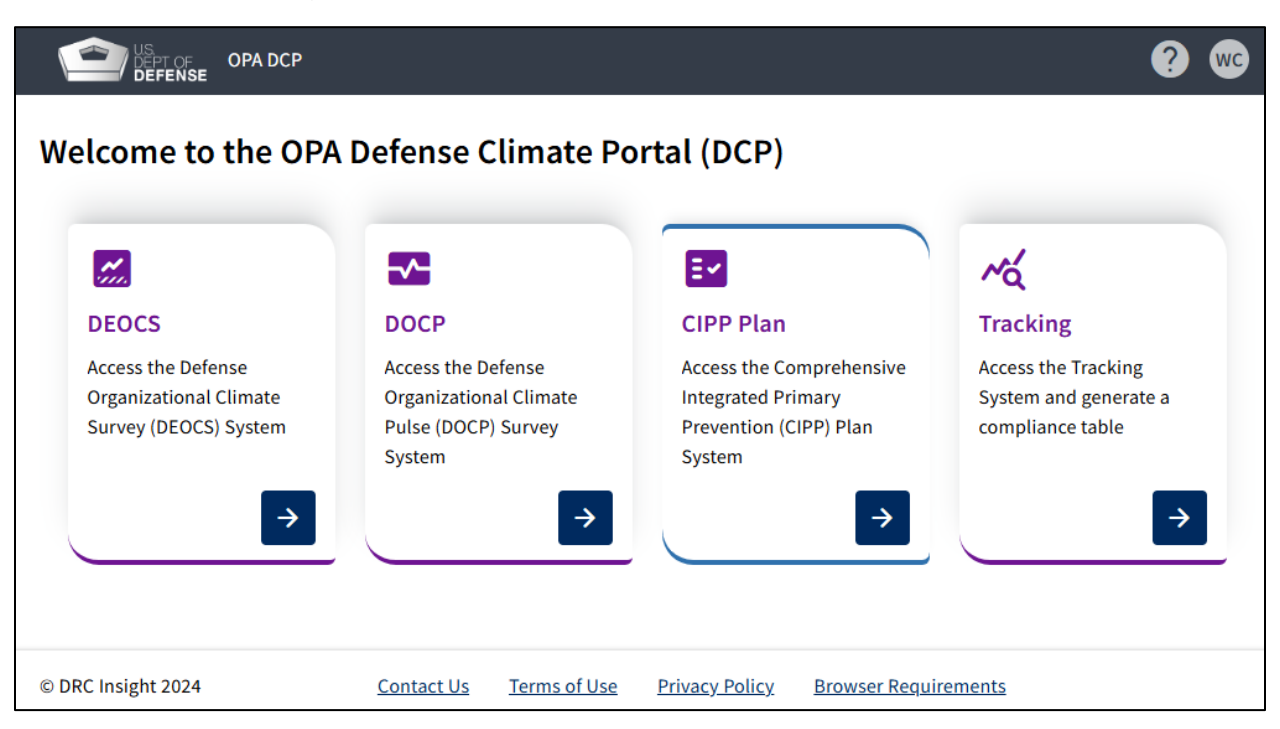

• Step 3 – Click on the "My Communities & CIPP Plans" tab.

| DEPT OF OPA DCP MY APPLICATIONS -                         | ? 🐨                                                                                                    |
|-----------------------------------------------------------|----------------------------------------------------------------------------------------------------|
| Welcome to the CIPP Plan System                           |                                                                                                    |
| Create Initial CIPP Plan (due 01/31 annually)             | CIPP Plan Home Help                                                                                                    |
| Create Updated Mid-Year CIPP Plan (due<br>07/31 annually) | Welcome to the Comprehensive Integrated Primary Prevention (CIPP) Plan System!<br>The CIPP Plan is the primary tool you will use to understand your community's<br>unique needs and improve its mission readiness and command climate. The CIPP<br>Plan process is strategic, taking place over approximately 12 months, and involves<br>the development implementation, and assessment of two distinct plans. Finally, |
| My Communities & CIPP Plans                               | the CIPP Plan is conducted annually, allowing for long-term progress.<br>Your in-process and completed CIPP Plan registrations can be found in the My<br>Communities & CIPP Plans page. If you need to create a CIPP Plan registration for<br>the initial or updated (mid-year) plans, please read the following:                                                                                                    |

• Step 4 – Click on the three vertical dots under the "Actions" column for the CIPP Plan registration of interest and click "Manage" to navigate to the Manage User Access page.

|                                                                     | DCP REGISTI                         | ER/VIEW CIPP PL                        | ANS -                                                                      |                                                                                |                                                                                   | ? 🚾         |
|---------------------------------------------------------------------|-------------------------------------|----------------------------------------|----------------------------------------------------------------------------|--------------------------------------------------------------------------------|-----------------------------------------------------------------------------------|-------------|
| My Communitie                                                       | es & CIPF                           | P Plans                                |                                                                            |                                                                                |                                                                                   |             |
| This page provides a quick                                          | reference for th                    | he CIPP Plan regi<br>glance. The func  | istrations in your purview by allowir                                      | ng                                                                             |                                                                                   |             |
| based on your user role, all                                        | lowing the abili                    | ity to edit, view,                     | and manage user access to CIPP                                             |                                                                                |                                                                                   |             |
| Fians.                                                              |                                     |                                        |                                                                            |                                                                                |                                                                                   |             |
|                                                                     |                                     |                                        |                                                                            |                                                                                |                                                                                   | Home        |
| The summary table                                                   | e below include                     | es the registered                      | CIPP Plans associated with your us                                         | er role.                                                                       |                                                                                   |             |
| <ul><li>IPPW personnel ca</li><li>For IPPW personnel</li></ul>      | an see "Uploade<br>el, the "Actions | ed" and "Draft" (<br>" available allow | CIPP Plans while community leaders<br>for editing, deleting, and managing  | and unit/organization commanders/l<br>guser access to a community, as well a   | eaders can only see "Uploaded" CIPP Pla<br>is uploading and downloading CIPP Plan | ans.<br>Is. |
| <ul><li>For community lea</li><li>If you require addition</li></ul> | aders and unit/<br>tional guidance  | organization con<br>e, please review   | nmanders/leaders, the "Actions" ava<br>the user resource, Viewing Multiple | ailable allow for viewing and download<br>Communities at a Glance with 'My Cor | ding submitted CIPP Plans and their regi<br>nmunities and CIPP Plans' Page.       | strations.  |
|                                                                     |                                     |                                        |                                                                            |                                                                                |                                                                                   |             |
| Test123                                                             |                                     | × ×                                    |                                                                            |                                                                                |                                                                                   |             |
| CIPP Plan ID 💲                                                      | Actions                             | Version 🗘                              | Community Name 💲                                                           | Community Leader 💲                                                             | Community Leader E-mail 🗘                                                         | Status ↓    |
| XscGbQWv-I                                                          | :                                   | Initial 2024                           | DCP Team                                                                   | Testing Test                                                                   | Test123@mail.mil                                                                  | Uploaded    |
| XscGbQWv-U                                                          | Community                           | liew                                   | DCP Team                                                                   | Will Cosner                                                                    | Test123@mail.mil                                                                  | Draft       |
|                                                                     |                                     | Aanage                                 | > 1 v of 1 page(s)                                                         | Items per page: 10 V                                                           | otal 2 items                                                                      |             |
|                                                                     | Plan                                |                                        |                                                                            |                                                                                |                                                                                   |             |
| © DRC Insight 2024                                                  |                                     | ownload                                | Contact Us Terms of Use                                                    | e <u>Privacy Policy</u> Browser Requi                                          | irements                                                                          |             |

- **Step 5** Click the "Change IPPW" button under the IPPW section or "Change Community Leader" button under the community leader section.
  - It is not currently possible to transfer CIPP Plan registrations for commanders/leaders.

| OPA DCP REGISTER/VIEW CIPP PLANS +                                                          | ? 🐨 |
|---------------------------------------------------------------------------------------------|-----|
| Manage User Access                                                                          |     |
| CIPP Plan ID: XscGbQWv-I                                                                    |     |
| * This is a unique system-generated CIPP Plan ID.                                           |     |
|                                                                                             |     |
| IPPW Information: Cosner, William                                                           | ~   |
| Community Leader Information: Test, Testing                                                 | ^   |
| First Name                                                                                  |     |
| Testing                                                                                     |     |
| Last Name                                                                                   |     |
| Test                                                                                        |     |
| E-mail<br>Test123@mail mil                                                                  |     |
|                                                                                             |     |
| Change Community Leader                                                                     |     |
| Community Leader Proxies<br>Designate up to three proxies in the event the above is absent. |     |
| Unit/Organization Commander/Leader's Information: guy, test                                 | ~   |
| Back                                                                                        |     |

- Step 6 Search for the relevant e-mail address of the individual you want to transfer to and click "Select."
  - The individual must have an OPA DCP user account to have a CIPP Plan registration transferred to them.
  - To transfer the registration for the IPPW personnel, the user must have IPPW user access in the OPA DCP.

| ll E-mail Address    |           |        |
|----------------------|-----------|--------|
|                      |           |        |
| ilyssa.n.mcnoes.ctr@ |           |        |
| alyssa.n.mchoes.ctr@ | ××        |        |
| ayssa.n.mcnoes.ctr@  |           |        |
| Name 🗘               | E-mail \$ | Select |
| Name 🗘               | E-mail \$ | Select |

• Step 7 – Confirm that the CIPP Plan registration has been transferred to the correct individual by double-checking that their name and e-mail address appear in the "IPPW Information" or "Community Leader Information" section.

| IPPW Information: Cosner, William        |                         |  |
|------------------------------------------|-------------------------|--|
| Community Leader Information: McHo       | es, Alyssa              |  |
| First Name                               |                         |  |
| Alyssa                                   |                         |  |
| Last Name                                |                         |  |
| McHoes                                   |                         |  |
| E-mail                                   |                         |  |
| alyssa.n.mchoes.ctr@mail.mil             |                         |  |
| Change Community London                  |                         |  |
| change community Leader                  |                         |  |
| Community Leader Proxies                 |                         |  |
| Designate up to three proxies in the eve | it the above is absent. |  |
|                                          |                         |  |
|                                          | 2- Information,         |  |

### **Contacting the Help Desk**

For technical assistance regarding the CIPP Plan proxy or transfer process, reach the help desk at:

- <u>opa\_dcp@datarecognitioncorp.com</u>
- 1-833-867-5674

For questions about CIPP Plan System content, reach the help desk at:

• dodhra.opa-cca-support@mail.mil